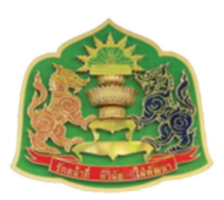

ระบบติดตามและรายงานผลการดำเนินการตามมติคณะรัฐมนตรี คู่มือการใช้งาน (สำหรับ ปคร. / ผู้ช่วย ปคร.)

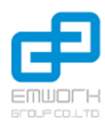

โดย คณะทำงานสำนักเลขาธิการคณะรัฐมนตรี และบริษัท เอ็มเวิร์ค กรุ๊ป จำกัด

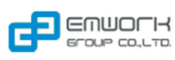

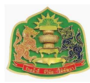

| สาร | เบัญ                                                 |                         |                                                                         |    |  |  |
|-----|------------------------------------------------------|-------------------------|-------------------------------------------------------------------------|----|--|--|
| 1   | ภาพรวมการใช้งานระบบ                                  |                         |                                                                         |    |  |  |
| 2   | ข้อแน                                                | ข้อแนะนำในการใช้งานระบบ |                                                                         |    |  |  |
|     | 2.1                                                  | วิธีการเ                | ข้าใช้งานระบบ                                                           | 3  |  |  |
|     | 2.2 ข้อมูลเกี่ยวกับหน้าจอระบบ                        |                         | 4                                                                       |    |  |  |
|     |                                                      | 2.2.1                   | สัญลักษณ์เครื่องมือในระบบ                                               | 4  |  |  |
|     |                                                      | 2.2.2                   | การแนบไฟล์เอกสาร (Attach File)                                          | 5  |  |  |
|     |                                                      | 2.2.3                   | การใช้งานส่วนค้นหา                                                      | 6  |  |  |
| 3   | ขั้นตอนและหน้าจอการใช้งานระบบ                        |                         |                                                                         |    |  |  |
|     | 3.1                                                  | การแจ้ง                 | งประเด็น/ข้อความไปยังส่วนราชการในสังกัด                                 | 8  |  |  |
|     |                                                      | 3.1.1                   | การแจ้งประเด็น/ข้อความไปยังส่วนราชการในสังกัด                           | 8  |  |  |
|     |                                                      | 3.1.2                   | หน้าจอการทำงานในขั้นตอนการแจ้งประเด็น/ข้อความไปยังส่วนราชการในสังกัด    | 9  |  |  |
|     | 3.2                                                  | การสรุเ                 | Jรายงานส่ง สลค                                                          | 12 |  |  |
|     |                                                      | 3.2.1                   | ขั้นตอนการสรุปรายงานส่ง สลค                                             | 12 |  |  |
|     |                                                      | 3.2.2                   | หน้าจอการทำงานในขั้นตอนรายงานการดำเนินงานจาก ปครปคร                     |    |  |  |
|     | 3.3                                                  | การรับร                 | รายงานจากส่วนราชการในสังกัด                                             | 15 |  |  |
|     |                                                      | 3.3.1                   | ขั้นตอนการรับรายงานจากส่วนราชการในสังกัด                                | 15 |  |  |
|     |                                                      | 3.3.2                   | หน้าจอการทำงานในขั้นตอนการรับรายงานจากส่วนราชการในสังกัด                |    |  |  |
|     | 3.4 การแจ้งแก้ไขรายงานที่ได้รับจากส่วนราชการในสังกัด |                         | มแก้ไขรายงานที่ได้รับจากส่วนราชการในสังกัด                              | 19 |  |  |
|     |                                                      | 3.4.1                   | ขั้นตอนการแจ้งแก้ไขรายงานที่ได้รับจากส่วนราชการในสังกัด                 | 19 |  |  |
|     |                                                      | 3.4.2                   | หน้าจอการทำงานในขั้นตอนการแจ้งแก้ไขรายงานที่ได้รับจากส่วนราชการในสังกัด | 20 |  |  |
|     | 3.5                                                  | การจัดห                 | าารผู้ใช้งานของเจ้าหน้าที่ส่วนราชการในสังกัด                            | 23 |  |  |
|     |                                                      | 3.5.1                   | ขั้นตอนการจัดการผู้ใช้งานของเจ้าหน้าที่ส่วนราชการในสังกัด               | 23 |  |  |
|     |                                                      | 3.5.2                   | หน้าจอการทำงานในขั้นตอนการจัดการผู้ใช้งานระบบ                           |    |  |  |

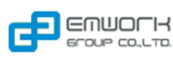

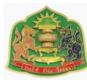

#### 1 ภาพรวมการใช้งานระบบ

ระบบติดตามและรายงานผลการดำเนินการตามมติคณะรัฐมนตรี คือ ระบบสำหรับบริหารจัดการเรื่องและประเด็น ติดตามผลการดำเนินการตามมติคณะรัฐมนตรีร่วมกับหน่วยงานต่างๆ ที่เกี่ยวข้อง เช่น สำนักเลขาธิการคณะรัฐมนตรี (สลค.) เจ้าหน้าที่ผู้ประสานงานคณะรัฐมนตรีและรัฐสภา (ปคร.) และส่วนราชการในสังกัด

คู่มือการใช้งานฉบับนี้เป็นคู่มือสำหรับเจ้าหน้าที่ผู้ประสานงานคณะรัฐมนตรีและรัฐสภา (ปคร.)/ผู้ช่วยผู้ประสานงาน คณะรัฐมนตรีและรัฐสภา (ผู้ช่วย ปคร.) ซึ่งสามารถใช้งานระบบติดตามและรายงานการดำเนินการตามมติคณะรัฐมนตรี ในตามเรื่องราวการใช้งาน แบ่งออกเป็น 5 Scenario ดังนี้

- การแจ้งประเด็น/ข้อความไปยังส่วนราชการในสังกัด (ดูรายละเอียดที่ข้อ 3.1)
- การสรุปรายงานส่ง สลค. (ดูรายละเอียดที่ข้อ 3.2)
- การรับรายงานจากส่วนราชการในสังกัด (ดูรายละเอียดที่ข้อ 3.3)
- การแจ้งแก้ไขรายงานจากส่วนราชการในสังกัด (ดูรายละเอียดที่ข้อ 3.4)
- การจัดการผู้ใช้งานของเจ้าหน้าที่ส่วนราชการในสังกัด (ดูรายละเอียดที่ข้อ 3.5)

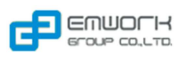

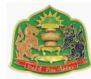

## 2 คำแนะนำในการใช้งานระบบ

การใช้งานระบบติดตามและรายงานผลการดำเนินการตามมติคณะรัฐมนตรี มีข้อแนะนำในการใช้งาน ดังนี้

| <ul> <li>2.1 วิธีการเข้าใช้งานระบบ</li> <li>1) <u>ขั้นตอนที่ 1</u> กรอกชื่อเว็บไซต์</li> </ul> |       |
|------------------------------------------------------------------------------------------------|-------|
| (เริ่มต้น → 1 → 2 → สิ้นสุด                                                                    |       |
| แฟ้ม แ <u>ก้</u> ไข บูมมอง <u>ป</u> ระวัติ ที่คับหน้า เครื่องมือ ช่วยเหลือ                     |       |
| ) 🧐 ระบบติดตามและรายงานผลกา × +                                                                | ~     |
| www.socmonitor.soc.go.th                                                                       |       |
| 🤷 เข้าขมบ่อย 🗌 Getting Started 🛄 Suggested Sites 🔛 Web Slice Gallery                           | -     |
| 1. เปิด Browser (แนะนำ Google Chrome) และกรอก URL : <u>www.socmonitor.soc.go.th</u> จากนั้นกด  | Enter |

| 2) <u>ขั้นตอนที่ 2</u> Login เข้าสู่ระบบ                     |     |  |  |  |  |
|--------------------------------------------------------------|-----|--|--|--|--|
| (เริ่มต้น → 1 → 2 → สิ้นสุด                                  |     |  |  |  |  |
| <u>ลงชื่อเข้าใช้งานระบบ</u>                                  |     |  |  |  |  |
| ชื่อผู้ใช้งานระบบ                                            |     |  |  |  |  |
| p001                                                         | ,   |  |  |  |  |
| รหัสผ่าน                                                     | 2.1 |  |  |  |  |
| <ul> <li> <ul> <li>เข้าสู่ระบบ</li> <li></li></ul></li></ul> |     |  |  |  |  |
| 2.1 กรอกชื่อผู้ใช้งานและรหัสผ่านให้ถูกต้องเพื่อเข้าสู่ระบบ   |     |  |  |  |  |
| 2.2 กดปุ่ม <b>6 เข้าสู่ระบบ</b> เพื่อเข้าใช้งานระบบ          |     |  |  |  |  |
| <ul> <li>เมื่อเข้าสู่ระบบแล้วจะแสดงเมนูดังภาพ</li> </ul>     |     |  |  |  |  |

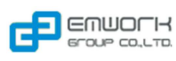

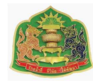

| (เริ่มต้น) → 1 →                                                                                                    | 2 🔶 สิ้นสุด                                                                                               |   |  |  |  |
|----------------------------------------------------------------------------------------------------|----------------------------------------------------------------------------------------------------|---|--|--|--|
| ระบบดิดตามและรายงานเ                                                                                                    | ระบบติดตามและรายงานผลการดำเนินการตามมติคณะรัฐมนตรี                                                        |   |  |  |  |
|                                                                                                    | <br>                                                                                                    |   |  |  |  |
| ยินดีต้อนรับ                                                                                                    | ศี หนัวหลัก                                                                                               | ] |  |  |  |
| คุณp001 p001<br>ช่อมูลผู้ใช้งาน                                                                                                    | หน้าหลัก                                                                                                  |   |  |  |  |
| ข้อมูลส่วนด้ว<br>ออกจากระบบ                                                                                                    | ศักราช - ทั้งหมด                                                                                          |   |  |  |  |
|                                                                                                    | รายการประเด็น 🗢                                                                                           |   |  |  |  |
| เมนูการใช้งาน                                                                                                    | 📕 พันกำหนดดิดดามผล 📕 ครบกำหนดการติดตามผล 📃 ใกล้ครบกำหนดการติดตามผล 7 วัน 🗌 ใกล้ครบกำหนดการติดตามผล 14 วัน |   |  |  |  |
| หน้าหลัก<br>แจ้งมติเร่งด่วน →                                                                                                    | ต้นหาจาก ─ ทั้งหมด ~ ▼                                                                                    |   |  |  |  |
| เรื่องที่ได้รับมอบหมาย 🔿                                                                                                    | รายการหน่วยงานในสังกัดรายงานผล 💿                                                                          |   |  |  |  |
| รายงาน ปคร. >                                                                                                    |                                                                                                    |   |  |  |  |
| จัดการระบบ 🔿                                                                                                    |                                                                                                    |   |  |  |  |
| รทัส :                                                                                                    |                                                                                                    |   |  |  |  |
| 2012 © Copyright All Rights Reserved.<br>ສຳເກດຍາຣິກາຈລແອ້ຽມແທຣີ (ຄດລ.)<br>ທ່ານໂລຍອ້ຽມກລ ດຸສິລ ກຽນນາກາ 10300 ໂນຮ 0 2280 9000 ສ່ລ 453 - 454 |                                                                                                    |   |  |  |  |
| <u>หมายเหตุ</u>                                                                                                    |                                                                                                    |   |  |  |  |
| กรณีที่ยังไม่มีชื่อผู้ใช้งานระเ                                                                                                    | บบ กด <b>ลงทะเบียน</b> เพื่อลงทะเบียนเข้าใช้งานระบบ                                                       |   |  |  |  |
| กรณีที่ลืมรหัสผ่าน กด <mark>ฉึมรหัสผ่าน</mark> เพื่อขอรหัสผ่าน โดยกรอก Email ที่ทำการสมัคร                                                |                                                                                                    |   |  |  |  |

# 2.2 ข้อมูลเกี่ยวกับหน้าจอระบบ

# 2.2.1 สัญลักษณ์เครื่องมือในระบบ

| สัญลักษณ์เครื่องมือ   | ชื่อ                       | หน้าที่                                                        |
|-----------------------|----------------------------|----------------------------------------------------------------|
| 4                     | ปน เรื่อเป็จอยู่ (Dofroch) | เลือกที่ปุ่มเพื่อแสดงหน้ารายชื่อผู้ขออนุญาตใหม่ กรณีที่ต้องการ |
| ¢.                    | บุ่ม เวมเทม (Reffesh)      | ตรวจสอบมามีข้อมูลใหม่อัพเดท หรือไม่                            |
| 14                    | ปุ่ม กลับหน้าแรกสุด        | เลือกที่ ปุ่มเพื่อไปยังหน้าแรกสุดของตาราง                      |
| ~4                    | ปุ่ม ไปหน้าก่อนหน้า        | เลือกที่ปุ่ม เพื่อไปยังหน้าก่อนหน้า                            |
|                       |                            | แสดงหน้าปัจจุบันของตาราง และสามารถพิมพ์เลขหน้าที่              |
| หน้า 2                | ด วแสดเจทน เปงงุบนของ      | ต้องการ และกดปุ่ม Enter บนคีย์บอร์ดเพื่อไปยังหน้าในตาราง       |
|                       | ตาราง                      | ที่ต้องการ                                                     |
| 2                     | ตัวแสดงหน้าทั้งหมดของ      |                                                                |
| จาก 2                 | ตาราง                      | RUNNA IN 9 NUN INN NYMJONNI 19 IN                              |
| •>                    | ปุ่ม ไปหน้าถัดไป           | เลือกที่ปุ่ม เพิ่มไปยังหน้าถัดไป                               |
| <b>b</b> -1           | ปุ่มไปหน้าสุดท้าย          | เลือกที่ปุ่ม เพื่อไปยังหน้าสุดท้าย                             |
| 10 💌                  |                            | ตัวเลือกแสดงผลลัพธ์ของตาราง ซึ่งสามารถแสดงผลลัพธ์ ได้          |
| 20                    | ตัวเลือกแสดงผลลัพธ์        | เป็น 10 รายการ. 20 รายการ และ 30 รายการ                        |
| 30                    |                            |                                                                |
| u đoji 1., 10 ppp. 11 | ตัวแสดงผลลัพธ์             | แสดงจ้านวนรายการที่แสดงผลปัจจุบันในตาราง จากจำนวน              |
| WWW IT TO AIRT IT     |                            | รายการทั้งหมดในตาราง                                           |

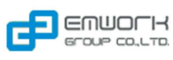

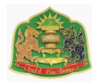

| รหัสโครงการ ชื่อโครง                                                                                                    | หัวคอลัมน์      | เลือกที่หัวคอลัมน์ ระบบจะเรียงลำดับรายการในตารางตามหัว<br>คอลัมน์ที่ได้ คลิกไป                                    |
|----------------------------------------------------------------------------------------------------|-----------------|----------------------------------------------------------------------------------------------------|
| 0                                                                                                    | ปุ่ม ซ่อนตาราง  | คลิกเพื่อซ่อนตาราง                                                                                                |
| ชื่อโครงการ ♥♥ มัวหน้าโครงการ<br>มิเองอรรภ์<br>มเมตรการณา<br>มม่ มิเมตรการณา<br>มม่มมมม มิเมตรการณา<br>มายังอรมใหย มิเมตรการณา<br>มากันวสารมีเราร์ มูเป็น เอนตรการณา<br>มากันวสารมีเราร์ มูเป็น เอนตรการณา<br>มากันวสารมีเราร์ มูเป็น เอนตรการณา<br>มากันวสารมีเราร์ มูเป็น เอนตรการณา<br>มากันวสารมีเราร์ มูเป็น เอนตรการณา<br>มากันวสารมีเราร์ มูเป็นเอรการณา<br>มากันวสารมีเราร์ มูเป็นเอรการณา<br>มากันวสารมีเราร์ มูเป็นเอรการณา | เส้นแบ่งคอลัมน์ | เลือกที่เส้นแบ่งคอลัมน์ และลาก เมื่อได้ความกว้างที่ต้องการ<br>จากนั้นให้ปล่อย เพื่อปรับการแสดงผลของคอลัมน์ในตาราง |

2.2.2 การแนบไฟล์เอกสาร (Attach File)

| การแนบ   | การแนบไฟล์ในหน้าข้อมูล                                                                                                    |                                                                                                    |                                                           |  |  |  |
|----------|----------------------------------------------------------------------------------------------------|----------------------------------------------------------------------------------------------------|-----------------------------------------------------------|--|--|--|
| รูปภาพ   | v                                                                                                    | Choose Files                                                                                                    |                                                           |  |  |  |
|          |                                                                                                    | ขนาดไฟลไม่เกิน 10.00 N                                                                                                    | 1B                                                        |  |  |  |
|          |                                                                                                    | เฉพาะไฟล์นามสกุล: .jpg                                                                                                    | gif, .png, .jpeg, .bmp                                    |  |  |  |
|          |                                                                                                    |                                                                                                    |                                                           |  |  |  |
| ขั้นตอนเ | ี่ก่ารใช้งาน                                                                                                    |                                                                                                    |                                                           |  |  |  |
| 1.       | เลือกปุ่ม Choose Files เ                                                                                                    | พื่อแนบไฟล์                                                                                                    |                                                           |  |  |  |
| 2.       | ระบบจะแสดง pop - up ให้เลือกไข                                                                                                    | <b>ปล์ที่ต้องการ</b>                                                                                                    |                                                           |  |  |  |
| 3.       | รงโละ โก๊ม<br>เสือกปุ่ม<br>Open<br>เสือกปุ่ม<br>Copen<br>เพื่อบันทึกการ                                                                                                    | uplead by 192.168.1.123 Desktop  eta boxec DEAM_Pototype eta boxec DEAM_Pototype eta boxec DEAM_Pototype eta boxec DEAM_Pototype eta boxec DEAM_Pototype DEAM_Pototype | Studio v. 6.0.06<br>wanne_DTAM<br>mPHan<br>Dpen<br>Carcel |  |  |  |
| 4.       | เมื่อเลือกไฟล์เสร็จแล้ว ระบบจะทำก                                                                                                    | ารอัพโหลดไฟล์จากเครื่องคอมพิ                                                                                                    | วเตอร์เข้าสู่ระบบ และจะปรากฏข้อมูล ดังภาพ                 |  |  |  |
|          | รูปภาพ<br>С сос<br>С ето<br>С ето | se Files<br>01.PNG (29.91kB)<br>                                                                                                    |                                                           |  |  |  |
| 5.       | กรณีที่ต้องการลบไฟล์ กดปุ่ม 😣                                                                                                    |                                                                                                    | _                                                         |  |  |  |

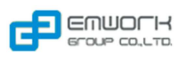

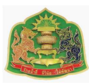

#### 2.2.3 การใช้งานส่วนค้นหา

**การค้นหาข้อมูล :** สามารถค้นหาข้อมูลในแต่ละส่วนของระบบงานได้ โดยข้อมูลจะปรากฏในรายการข้อมูล (Grid View) ใน แต่ละส่วนของระบบ

| ค้นหาจาก ทั้งหมด 🔻 | ิ | <u>ค้นหาขั้นสูง</u> |
|--------------------|---|---------------------|
|                    |   |                     |

- 1. เลือกคำค้นหา โดยระบบจะตั้งค่าเริ่มต้นไว้ที่ "-- ทั้งหมด --" ผู้ใช้งานสามารถเลือกจำกัดคำค้นหาได้ตามเหมาะสม
- 2. กรอกคำค้นหาในช่องกรอก
- 3. กด "Enter" จากคีย์บอร์ดหรือกดที่ปุ่ม "ค้นหา" ที่หน้าจอของระบบ
- 4. กรณีที่ต้องการคืนค่าผลการค้นหาทั้งหมดเลือกที่ปุ่ม "เริ่มใหม่"
- กรณีที่ต้องการคืนหาเพิ่มเติมที่มีความเฉพาะยิ่งขึ้นในแต่ละข้อมูลเลือก "ค้นหาขั้นสูง" และระบบจะแสดงตัวเลือก การค้นหา เช่น วันที่เริ่มต้น – สิ้นสุด การกรองตามสถานะต่างๆ เป็นต้น ตัวอย่างเมื่อเลือก ค้นหาขั้นสูง

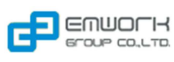

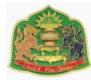

#### 3 ขั้นตอนและหน้าจอการใช้งานระบบ

ระบบติดตามและรายงานผลการดำเนินการตามมติคณะรัฐมนตรี คือ ระบบบริหารจัดการเรื่อง/ประเด็นติดตามผล การดำเนินงานตามมติ มีภาพรวมขั้นตอนการทำงาน ดังภาพต่อไปนี้

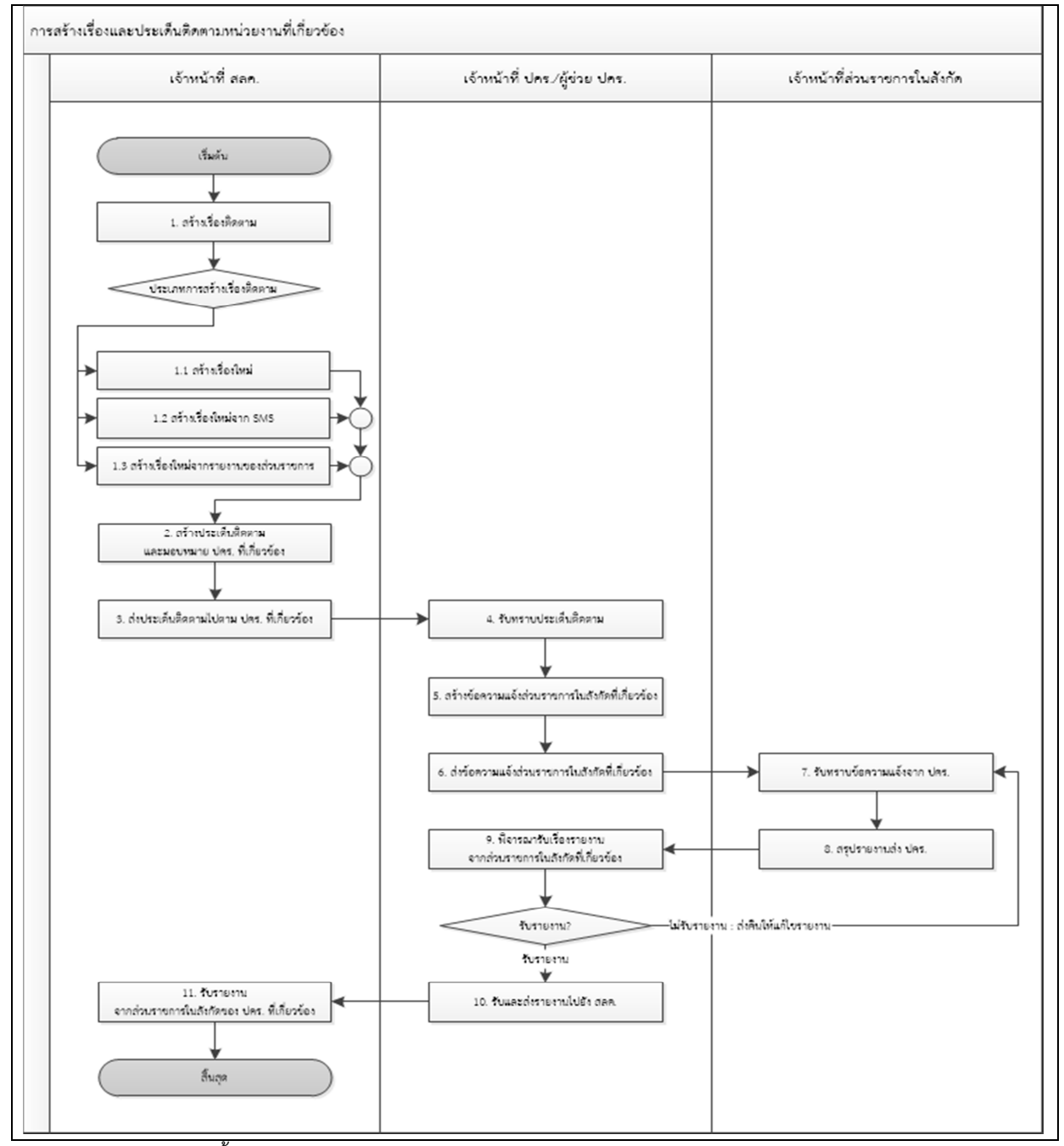

ภาพรวมขั้นตอนการทำงานของระบบติดตามและรายงานผลการดำเนินการตามมติคณะรัฐมนตรี

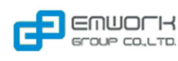

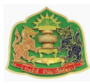

#### 3.1 การแจ้งประเด็น/ข้อความไปยังส่วนราชการในสังกัด

เมื่อเจ้าหน้าที่ ปคร./ผู้ช่วยเจ้าหน้าที่ ปคร. รับประเด็นจาก สลค. แล้ว สามารถแจ้งให้ส่วนราชการรายงานผลการ ดำเนินงาน/ประเด็นติดตามได้ มีขั้นตอนการทำงาน ดังภาพต่อไปนี้

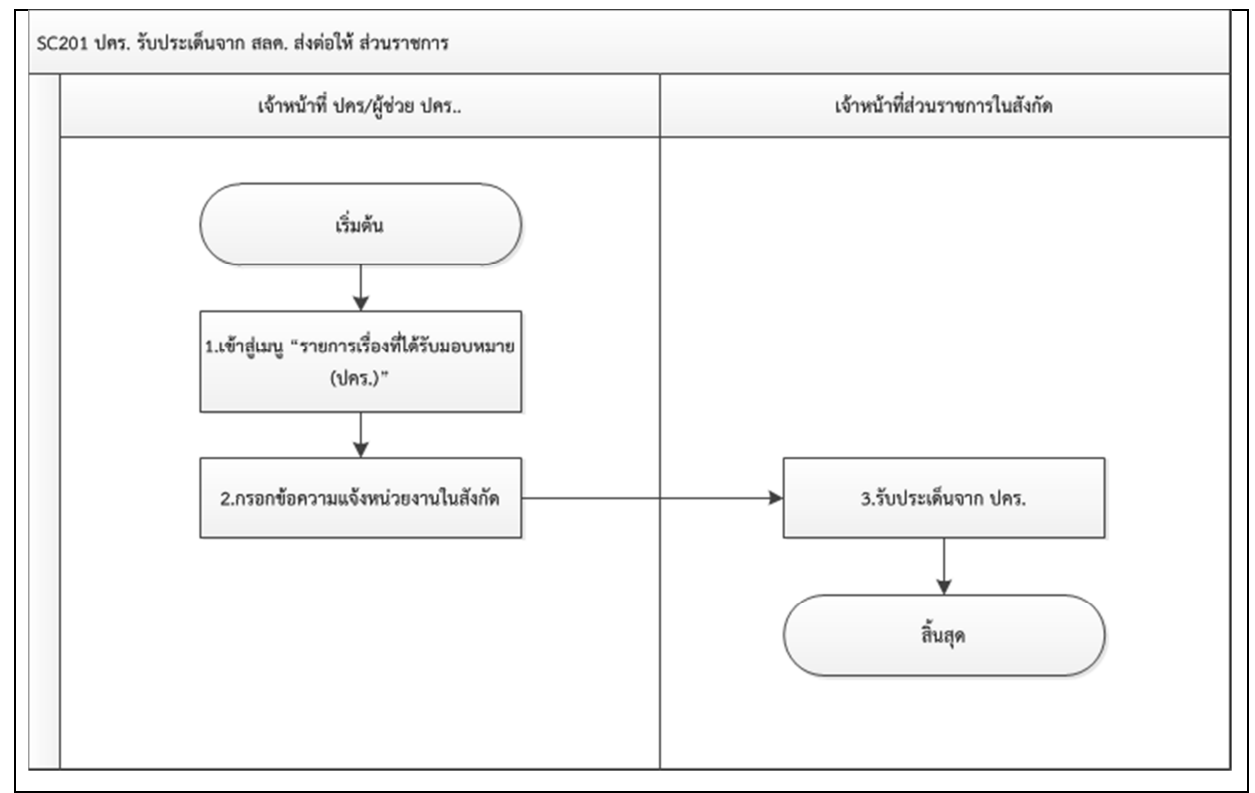

3.1.1 การแจ้งประเด็น/ข้อความไปยังส่วนราชการในสังกัด

ภาพแสดงขั้นตอนการแจ้งประเด็น/ข้อความไปยังส่วนราชการในสังกัด

![](_page_9_Picture_0.jpeg)

![](_page_9_Picture_2.jpeg)

- 3.1.2 หน้าจอการทำงานในขั้นตอนการแจ้งประเด็น/ข้อความไปยังส่วนราชการในสังกัด
  - <u>ขั้นตอนที่ 1</u> เข้าสู่เมนูจัดการการที่ปคร. รับประเด็นจาก สลค. และส่งต่อให้ส่วน

ราชการ

![](_page_9_Figure_6.jpeg)

2) <u>ขั้นตอนที่ 2</u> กรอกข้อความแจ้งหน่วยงานในสังกัด

| (เริ่มต้น)→1→2→สิ้นสุด       |                                                                                           |                                    |                                      |                             |                  |  |  |
|------------------------------|-------------------------------------------------------------------------------------------|------------------------------------|--------------------------------------|-----------------------------|------------------|--|--|
| เรื่องที่ได้รับมอบหมาย (ป    | เรื่องที่ได้รับมอบหมาย (ปคร.)                                                             |                                    |                                      |                             |                  |  |  |
| ค้นหาจาก ทั้งหมด 🔹 ขอความ    | <mark>ด้นหาจาก</mark> ทั้งหมด 🔹 ขอความเห็นชอบช่วย 🔎 ค้นหา 😢 เริ่มใหม่ <u>ด้นหาขั้นสูง</u> |                                    |                                      |                             |                  |  |  |
| รายการเรื่องที่ได้รับมอบหมาย |                                                                                           |                                    |                                      |                             | 0                |  |  |
| วันที่ครบกำหนเ คงเหลือ (วัน) | วันที่มีมติ                                                                               | ชื่อเรื่อง                         | ชื่อประเด็น                          | สถานะ                       |                  |  |  |
| <u>20/11/2556</u> -271       | 01/10/2556                                                                                | <u>ขอความเห็นชอบช่วยเหลือเกษตร</u> | <u>การกำหนดแนวทางการจ่ายเงินช่</u> ว | <u>อยู่ระหว่างดำเนินการ</u> |                  |  |  |
| 2.1                          |                                                                                           |                                    |                                      |                             |                  |  |  |
| φ                            |                                                                                           | เจ <จ   หน้า [1                    | จาก 1 ▶> ⊯เ 10 ▼                     |                             | แสดง 1 - 1 จาก 1 |  |  |
| 🚨 นำออกข้อมูล                |                                                                                           |                                    |                                      |                             |                  |  |  |
|                              |                                                                                           |                                    |                                      |                             |                  |  |  |

![](_page_10_Picture_0.jpeg)

![](_page_10_Picture_2.jpeg)

| (เริ่มต้น) → 1 → 2 → สิ้นสุด     |                                                                                                    |  |  |  |  |
|----------------------------------|----------------------------------------------------------------------------------------------------|--|--|--|--|
| รองทไดรบมอบหมาย (                | ปคร.): รายละเอยดปกต<br>🔒 พิมพ์ 🕓 กลับ                                                                                                    |  |  |  |  |
| ข้อมูลทั่วไป                     |                                                                                                    |  |  |  |  |
| รหัสเรื่อง                       | 570818-04                                                                                                    |  |  |  |  |
| เรื่อง                           | ขอความเห็นชอบช่วยเหลือเกษตรกร ผู้ประสบอุทกภัยปี 2554 กรณีพิเศษ (ส้มโอและทุเรียน)                                                                                                    |  |  |  |  |
| ประเด็น                          | การกำหนดแนวทางการจ่ายเงินช่วยเหลือให้เกษตรกรผู้ประสบอุทกภัยนำเงินที่ได้รับการช่วยเหลือไปใช้สำหรับการเพาะปลูกและฟื้นฟูส้มโอและทุเรียนทด<br>แทนของเดิมที่ได้รับความเสียหายและผลการจ่ายเงินช่วยเหลือฯ                                                                                                    |  |  |  |  |
| สถานะ                            | อยู่ระหว่างดำเนินการ                                                                                                    |  |  |  |  |
| ข้อมูลโดยละเ                     | จังหน่วยงานในสังกัด หน่วยงานในสังกัดรายงานผล ติดตามผลการดำเนินงาน สรุปรายงานส่ง สลด.                                                                                                    |  |  |  |  |
| ข้อมูลโดยละเอ <mark>้ 2.2</mark> |                                                                                                    |  |  |  |  |
| รหัสเรื่อง                       | 570818-04                                                                                                    |  |  |  |  |
| สถานะ                            | อยู่ระหว่างดำเนินการ                                                                                                    |  |  |  |  |
| วันที่ ครม. มีมติ                | 01/10/2556                                                                                                    |  |  |  |  |
| กำหนดเวลารายงาน ครม. (วัน)       | 01/11/2556                                                                                                    |  |  |  |  |
| วันครบกำหนด                      | 20/11/2556                                                                                                    |  |  |  |  |
| จำนวนวันคงเหลือ                  | -271                                                                                                    |  |  |  |  |
| รหัสเรื่องเข้า ครม.              | พิจารณาปกติ20                                                                                                    |  |  |  |  |
| ชื่อเรื่อง (ตาม มติ)             | ขอดวามเห็นชอบช่วยเหลือเกษตรกร ผู้ประสบอุทกภัยปี 2554 กรณีพิเศษ (ส้มโอและทุเรียน)                                                                                                    |  |  |  |  |
| ข้อความมติ ครม.                  | "เห็นชอบตามมติคณะกรรมการกลั่นกรองเรื่องเสนอคณะรัฐมนตรี<br>คณะที่ 1 (ฝ่ายเศรษฐกิจ) ในคราวประชุมครั้งที่7/2556 เมื่อวันจันทร์ที่ 9 กันยายน 2556 ตามที่รองนายกรัฐมนตรี (นายกิตติรัตน์ ณ ระนอง) ประธาน<br>กรรมการกลั่นกรองเรื่องเสนอคณะรัฐมนตรี คณะที่ 1 (ฝ่ายเศรษฐกิจ) เสนอ และให้กระทรวงเกษตรและสหกรณ์รับไปประสานงานและหารือร่วมกับ<br>กรรมการกลั่นกรองเรื่องเสนอคณะรัฐมนตรี คณะที่ 1 (ฝ่ายเศรษฐกิจ) เสนอ และให้กระทรวงเกษตรและสหกรณ์รับไปประสานงานและหารือร่วมกับ<br>กระทรวงการคลั่ง (ธนาคารเพื่อการเกษตรและสหกรณ์การเกษตร) กระทรวงหาดไทย และสำนักงบประมาณ เพื่อกำหนดแนวทางการดำเนินการให้การจ่าย<br>เงินช่วยเหลือผ่านธนาคารเพื่อการเกษตรและสหกรณ์การเกษตรไปยังเกษตรกรผู้ประสบอุทกภัยในกรณีนี้เป็นไปตามเจตนารมณ์ของการให้ความช่วยเหลือ<br>เป็นกรณีพิเศษที่ต้องการให้เกษตรกรผู้ประสบอุทกภัยสามารถนำเงินที่ได้รับการช่วยเหลือไปใช้สำหรับการเพาะปลูกและพื้นฟูสมโอและทุเรียนทดแทน<br>ของแต้หนี้ได้รับความเสียนรแพ็ลเป็นการองรักษ์ยอไทย์ที่ที่ที่ออร์เกษรว่าถิ่นให้คละเปิดจะเกษตริมต่อไป และให้กระเทษต |  |  |  |  |

![](_page_11_Picture_0.jpeg)

![](_page_11_Picture_2.jpeg)

| เริ่มต้น ) → 1 →                                                                                                   | ▶ 2 → สิ้นสุด                                                                                                    |  |  |  |  |
|----------------------------------------------------------------------------------------------------|----------------------------------------------------------------------------------------------------|--|--|--|--|
|                                                                                                    | 🖴 พิมพ์ 🔘 กล่                                                                                                    |  |  |  |  |
| ข้อมูลทั่วไป                                                                                                    |                                                                                                    |  |  |  |  |
| รหัสเรื่อง                                                                                                    | 570818-04                                                                                                    |  |  |  |  |
| เรื่อง                                                                                                    | ขอความเห็นชอบช่วยเหลือเกษตรกร ผู้ประสบอุทกภัยปี 2554 กรณีพิเศษ (สมโอและทุเรียน)                                                                                                    |  |  |  |  |
| ประเดิน                                                                                                    | การกำหนดแนวทางการจ่ายเงินช่วยเหลือให้เกษตรกรผู้ประสบอุทกภัยน้ำเงินที่ได้รับการช่วยเหลือไปใช้สำหรับการเพาะปลูกและพินฟูสัมโอและทุเรียนท<br>แทนของเดิมที่ได้รับความเสี้ยหายและผลการจ่ายเงินช่วยเหลือฯ                                                                                                    |  |  |  |  |
| สถานะ                                                                                                    | อยู่ระหว่างดำเนินการ                                                                                                    |  |  |  |  |
| ข้อมูลโดยละเอียด ข้อความ                                                                                           | มแจ้งหน่วยงานในสังกัด หน่วยงานในสังกัดรายงานผล ติดตามผลการดำเนินงาน สรุปรายงานส่ง สลด.                                                                                                    |  |  |  |  |
| ข้อความแจ้ง                                                                                                    |                                                                                                    |  |  |  |  |
| วันที่แจ้ง *                                                                                                    | 05/10/2556                                                                                                    |  |  |  |  |
| ชอดวามแจงหนวยงานในสงกด<br>กำหนดเวลารายงาน=                                                                         | ควยคณะรฐมแตรโดมมต (1 ค.ค. 50) เทนชอบตามมตคณะกรรมการกลน<br>กรองเรื่องเสนอคณะรฐมแตรโคณะที่ 1 (ผ่ายแศรษฐกิจ) ในคราวประชุมครั้งที่<br>7/2556 เมื่อวันฉันทร์ที่ 9 กันยายน 2556 ตามที่รองนายกรัฐมนตรี (นายก็คดี<br>รัตน์ ณ ระนอง) ประธานกรรมการกลั่นกรองเรื่องเสนอคณะรัฐมนตรี คณะที่<br>1 (ผ่ายเศรษฐกิจ) เสนอ และให้กระทรวงเกษตรและสหกรณ์เร็บไปประสาน<br>งานและหารือร่วมกับกระทรวงการคลัง (ธนาคารเพื่อสาหกรณ์รับไปประสาน<br>งานและหารือร่วมกับกระทรวงการคลัง (ธนาคารเพื่อสาหกรณ์<br>การเกษตรและสหกรณ์เว็บไปประสาน<br>การต่านนินการให้การจ่ายเงินช่วยเหลือผ่านธนาคารเพื่อการเกษตรและ<br>๑ ภายใน<br>๑ ว่ามายาวัน 61 |  |  |  |  |
|                                                                                                    | © เป็นประจำ<br>โปรดเลือก → จำนวน ครั้ง                                                                                                    |  |  |  |  |
| ไฟล์แนบ                                                                                                    | ขนาดไฟล์ไม่เกิน 1.00 MB                                                                                                    |  |  |  |  |
| มอบหมายหน่วยงาน*                                                                                                   | กรมส่งเสริมการเกษตร - + เพิ่มหน่วยงาน<br>🥸 กรมส่งเสริมการเกษตร                                                                                                    |  |  |  |  |
|                                                                                                    | 🗟 บันทึก 📕 บันทึกและแจ้งเจ้าหน้าที่ 👳 เริ่มใน:                                                                                                    |  |  |  |  |
| .1 เลือกเรื่องที่ต้องกา                                                                                            | ารส่งให้ ส่วนราชการที่เกี่ยวข้อง                                                                                                    |  |  |  |  |
| .2 เลือก Tab                                                                                                    | วามแจ้งหน่วยงานในสังกัด<br>เพื่อจะทำการส่งข้อความแจ้งหน่วยงานในสังกัด                                                                                                    |  |  |  |  |
| .3 กรอกข้อมูล เพื่อแ                                                                                               | กรอกข้อมูล เพื่อแจ้งไปยังส่วนราชการ ( กรอกข้อมูลที่มีเครื่องหมาย * (ดอกจัน) ให้ครบถ้วน)                                                                                                    |  |  |  |  |
| 2.4 กดปุ่ม 🖲 บันทึกและส่งส่วนราชการ เพื่อส่งข้อความแจ้งไปยังหน่วยงานในสังกัด (สถานะของเรื่องจะถูกเปลี่ยนเป็น "ปคร. |                                                                                                    |  |  |  |  |
| แจ้งหน่วยงานแล้ว")                                                                                                 |                                                                                                    |  |  |  |  |
| <u>มายเหตุ</u>                                                                                                    |                                                                                                    |  |  |  |  |
| . กรณีที่ต้องการล้าง                                                                                               | กรณีที่ต้องการล้างข้อมูลที่กรอกและกรอกข้อมูลใหม่ กดปุ่ม 🔍 เริ่มใหม่                                                                                                    |  |  |  |  |
| . กรณีที่ต้องการย้อง                                                                                               | กรณีที่ต้องการย้อนกลับไปหน้าก่อนปัจจุบัน กดปุ่ม 💿 กลับ                                                                                                    |  |  |  |  |

![](_page_12_Picture_0.jpeg)

![](_page_12_Picture_1.jpeg)

#### 3.2 การสรุปรายงานส่ง สลค.

เจ้าหน้าที่ ปคร./ผู้ช่วยเจ้าหน้าที่ ปคร. สามารถสรุปรายงานผลการดำเนินงาน/ประเด็นติดตามไปยัง สลค. มีขั้นตอน การทำงาน ดังภาพต่อไปนี้

3.2.1 ขั้นตอนการสรุปรายงานส่ง สลค.

![](_page_12_Figure_5.jpeg)

ภาพแสดงขั้นตอนการสรุปรายงานส่ง สลค.

![](_page_13_Picture_0.jpeg)

![](_page_13_Picture_2.jpeg)

3.2.2 หน้าจอการทำงานในขั้นตอนรายงานการดำเนินงานจาก ปคร.

1)

<u>ขั้นตอนที่ 1</u> เข้าสู่เมนู รายงานการดำเนินงานจาก ปคร

| (เริ่มต้น) → 1 → 2 → 3 → สิ้นสุด |                                     |                                                      |  |  |  |
|----------------------------------|-------------------------------------|------------------------------------------------------|--|--|--|
|                                  | เมนูการใช้งาน                       | 📕 พ้นก่าหนดติดตามผล 📃 ครบก่าหนดการติดต               |  |  |  |
|                                  | หน้าหลัก                            | อับหาจาก ขั้นพบค                                     |  |  |  |
|                                  | แจ้งมติเร่งด่วน >                   |                                                      |  |  |  |
|                                  | เรื่องที่ได้รับมอบหมาย 🔿            | unition                                              |  |  |  |
|                                  | รายงาน ปคร. 🕢                       |                                                      |  |  |  |
|                                  | จัดการระบบ                          | <ul> <li>รายการข้อความแอ้งจากส่วนราชการ</li> </ul>   |  |  |  |
|                                  | รหัส :                              |                                                      |  |  |  |
|                                  |                                     |                                                      |  |  |  |
| 1. เลือกเมา                      | นู "เรื่องที่ได้รับมอบหมาย" และคลิก | าเลือกเมนูย่อย "รายการเรื่องที่ได้รับมอบหมาย (ปคร.)" |  |  |  |

<u>ขั้นตอนที่ 2</u> เลือกเรื่องที่ต้องการรายงานผลการดำเนินงาน

| (เริ่มต้น) → 1 → 2 → 3 → สิ้นสุด |                                                                                                   |                |               |             |                                    |                                   |                       |  |  |  |
|----------------------------------|---------------------------------------------------------------------------------------------------|----------------|---------------|-------------|------------------------------------|-----------------------------------|-----------------------|--|--|--|
|                                  | เรื่องที่ได้รับมอบหมาย (ปคร.)                                                                     |                |               |             |                                    |                                   |                       |  |  |  |
|                                  | <mark>ค้นหาจาก</mark> – ทั้งหมด – → ขอความเห็นชอบช่วยเหลือ 🖉 ค้นหา 🤨 เริ่มใหม่ <u>ค้นหาขั้นสง</u> |                |               |             |                                    |                                   |                       |  |  |  |
|                                  | รายการเรื่องพี่ได้รับมอบหมาย                                                                      |                |               |             |                                    |                                   |                       |  |  |  |
|                                  |                                                                                                   | วันที่ครบกำหนเ | คงเหลือ (วัน) | วันที่มีมติ | ชื่อเรื่อง                         | ชื่อประเด็น                       | สถานะ                 |  |  |  |
|                                  | 1                                                                                                 | 02/12/2556     | <u>-260</u>   | 01/10/2556  | <u>ขอความเห็นชอบช่วยเหลือเกษ</u> ต | การกำหนดแนวทางการจ่ายเงินข        | ปคร. แจ้งหน่วยงานแล้ว |  |  |  |
|                                  | 2                                                                                                 | 20/11/2556     | :             | 01/10/2556  | <u>ขอความเห็นชอบช่วยเหลือเกษต</u>  | <u>การกำหนดแนวทางการจ่ายเงินข</u> | หน่วยงานรายงาน ปคร.   |  |  |  |
| <b>U</b>                         | 2.1                                                                                               |                |               |             |                                    |                                   |                       |  |  |  |
|                                  | φ                                                                                                 |                |               |             | 14.4                               | A NULL AULT NO M                  |                       |  |  |  |
|                                  | ่ Ձ ปา                                                                                            | າວວກພ້ວມູລ     |               |             |                                    |                                   |                       |  |  |  |
|                                  |                                                                                                   |                |               |             |                                    |                                   |                       |  |  |  |

![](_page_14_Picture_0.jpeg)

![](_page_14_Picture_2.jpeg)

|                                                                                                    | ส้วมวารักไป                      |                           |                                            |                                      |                                   |                          |                         | 🚨 พิมพ์       | 0 ກລັງ     |  |
|----------------------------------------------------------------------------------------------------|----------------------------------|---------------------------|--------------------------------------------|--------------------------------------|-----------------------------------|--------------------------|-------------------------|---------------|------------|--|
|                                                                                                    | รหัสเรื่อง                       |                           | 570818-04                                  |                                      |                                   |                          |                         |               |            |  |
|                                                                                                    | เรื่อง                           |                           | ขอความเห็นชอบช่วยเหลื                      | โอเกษตรกร ผู้ประสบอุทกภัยปี 2554 r   | ารณีพิเศษ (สมโอและทุเรียน)        |                          |                         |               |            |  |
| ประเด็น<br>การกำหนดแนวทางการจ่ายเงินช่วยเหลือให้เกษตรกรผู้ประสบอุทกภัยน่าเงินที่ได้รับ<br>เสี้ยหายและผลการจ่ายเงินช่วยเหลือฯ |                                  |                           |                                            |                                      | ทกภัยนำเงินที่ได้รับการช่วยเหลือไ | ไปใช้สำหรับการเพาะปลูกแล | ะพื้นฟูส้มโอและทุเรียนท | ดแทนของเดิมที | ได้รับความ |  |
|                                                                                                    | สถานะ                            |                           | หน่วยงานรายงาน ปคร. เ                      | ເລັວ                                 |                                   |                          |                         |               |            |  |
|                                                                                                    | ข้อมูลโดยละเอียด                 | ข้อความเ                  | เจ้งหน่วยงานในสังกัด                       | หน่วยงานในสังกัดรายงานผล             | ดิดตามผลการดำเนิน                 | สรุปรายงานส่ง สลค.       |                         |               |            |  |
|                                                                                                    | ข้อมูลโดยละเอียด                 |                           |                                            |                                      |                                   | 2                        | _                       |               |            |  |
|                                                                                                    | รหัสเรื่อง                       |                           | 570818-04                                  |                                      |                                   |                          |                         |               |            |  |
|                                                                                                    | สถานะ                            |                           | หน่วยงานรายงาน ปคร. แล้ว                   |                                      |                                   |                          |                         |               |            |  |
|                                                                                                    | วันที่ ครม. มีมติ                |                           | 01/10/2556                                 | 1/10/2556                            |                                   |                          |                         |               |            |  |
|                                                                                                    | กำหนดเวลารายงาน ค                | su. ( <b>ງັ</b> น)        | 01/11/2556                                 | /11/2556                             |                                   |                          |                         |               |            |  |
|                                                                                                    | วันครบกำหนด                      |                           | 20/11/2556                                 |                                      |                                   |                          |                         |               |            |  |
|                                                                                                    | ้<br>สำนวนวันคงเหลือ             |                           | -272                                       |                                      |                                   |                          |                         |               |            |  |
|                                                                                                    | รหัสเรื่องเข้า ครม.              |                           | พิจารณาปกติ20                              |                                      |                                   |                          |                         |               |            |  |
|                                                                                                    | ชื่อเรื่อง (ดาม มติ)             |                           | ขอความเห็นชอบช่วยเห                        | เลือเกษตรกร ผู้ประสบอุทกภัยปี 2554   | กรณีพิเศษ (ส่มโอและทุเรียน)       |                          |                         |               |            |  |
|                                                                                                    | ข้อความมติ ครม.                  |                           | "เห็นชอบตามมติคณะกร                        | รรมการกลั่นกรองเรื่องเสนอคณะรัฐมนตร์ |                                   |                          |                         |               |            |  |
|                                                                                                    | 2.1 เลือกเรื่อง<br>2.2 เลือก Tab | มที่ต้องก<br>ว <b>ส</b> ม | ารรายงานผลก <sup>.</sup><br>รายงานส่ง สลค. | ารดำเนินงาน                          |                                   |                          |                         |               |            |  |

|                             | 3)                     | <u>ขั้นตอนที่ 3</u> กรอกข้ | ้อมูลการรายงาน       |                    |                                 |
|-----------------------------|------------------------|----------------------------|----------------------|--------------------|---------------------------------|
| เริ่มต้น → 1                | 2 3                    | 3 → สิ้นสุด                |                      |                    |                                 |
| ข้อมูลโดยละเอียด ข้อความแจ้ | ังหน่วยงานในสังกัด     | หน่วยงานในสังกัดรายงานผล   | ดิดตามผลการดำเนินงาน | สรุปรายงานส่ง สลค. |                                 |
| รายงานผล<br>วันที่รายงาน รั | บันที่ส่ง ครั้ง        | ที่ 💠 สถานะ                |                      |                    | 0                               |
| φ                           |                        | 14 <<   Mน้า T             | จาก 1 🔛 🖭 5 🗸        |                    | ไม่หมข้อมูล                     |
| ข้อมูลการรายงาน             |                        |                            |                      |                    |                                 |
| วันที่รายงาน *              | 19/08/2557             |                            |                      |                    |                                 |
| รายละเอียดการรายงานผล       | ดำเนินการตามที่ได้รับม | อบหมายเสร็จสิ้น            |                      |                    |                                 |
| ไฟล์แนบ                     | ขนาดไฟลไม่เกิน 1.00    | MB                         |                      |                    |                                 |
|                             |                        |                            |                      |                    | 🖶 บันทึกและส่ง สลค. 👳 เริ่มใหม่ |
|                             |                        |                            |                      | <b>3</b> .         | 2 🚨 พิมพ์ 🔘 กลับ                |
|                             |                        |                            |                      |                    |                                 |

บริษัท เอ็มเวิร์ค กรุ๊ป จำกัด : EMWORK Group Co.,Ltd. © 2003 - 2014

Validation Update : 27/08/57

![](_page_15_Picture_0.jpeg)

![](_page_15_Picture_2.jpeg)

![](_page_15_Figure_3.jpeg)

## 3.3 การรับรายงานจากส่วนราชการในสังกัด

เจ้าหน้าที่ ปคร./ผู้ช่วยเจ้าหน้าที่ ปคร. สามารถรับรายงานจากส่วนราชการในสังกัด และส่งข้อมูลเพื่อรายงาน สลค. มีขั้นตอนการทำงาน ดังภาพต่อไปนี้

![](_page_15_Figure_6.jpeg)

3.3.1 ขั้นตอนการรับรายงานจากส่วนราชการในสังกัด

ภาพแสดงขั้นตอนการรับรายงานจากส่วนราชการในสังกัด

![](_page_16_Picture_0.jpeg)

1)

![](_page_16_Picture_2.jpeg)

- 3.3.2 หน้าจอการทำงานในขั้นตอนการรับรายงานจากส่วนราชการในสังกัด
  - <u>ขั้นตอนที่ 1</u> เข้าสู่เมนู รายการเรื่องที่ได้รับมอบหมาย (ปคร.)

| เริ่มดับ → 1 | → 2 → 3 → (āu            | র্০                                                |
|--------------|--------------------------|----------------------------------------------------|
|              | เมนูการใช้งาน            | 📕 พ้นก่าหนดติดตามผล 📃 ครบก่าหนดการดิ               |
|              | หน้าหลัก                 | ojn:2330 vjm:0                                     |
|              | แจ้งมติเร่งด่วน >        |                                                    |
|              | เรื่องที่ได้รับมอบหมาย 💛 | unitari                                            |
|              | รายงาน ปคร.              | 🔿 รวยอวรเรื่องที่ได้รับของขมาวย (vies )            |
|              | จัดการระบบ 🥂             | <ul> <li>รายการข้อความแล้งลากส่วนราชการ</li> </ul> |
|              | รหัส :                   | 1                                                  |
|              |                          |                                                    |
| . a          | <u>"ส่</u> ส่หยะ         | مطار <u>ظ</u> طّ <sup>6</sup> ۲۷ م                 |

เลือกเมนู "เรื่องที่ได้รับมอบหมาย" และคลิกเลือกเมนูย่อย "รายการเรื่องที่ได้รับมอบหมาย (ปคร.)"

2) <u>ขั้นตอนที่ 2</u> เลือกเรื่องที่ได้รับมอบหมาย

| (เริ่มดับ → 1 → 2 → 3 → สิ้นสุด                                       |                                                      |                                  |                                 |  |  |  |  |  |
|-----------------------------------------------------------------------|------------------------------------------------------|----------------------------------|---------------------------------|--|--|--|--|--|
| เรื่องที่ได้รับมอบหมาย (ปคร.)                                         |                                                      |                                  |                                 |  |  |  |  |  |
| ค้นหาจาก ทั้งหมด ▼ ขอความเห็นชอบช่วย P ค้นหา ♥ เริ่มใหม่ ค้นหาขั้นสูง |                                                      |                                  |                                 |  |  |  |  |  |
| รายการเรื่องที่ได้รับมอบหมาย                                          |                                                      |                                  |                                 |  |  |  |  |  |
| วันที่ครบกำหนเ คงเหล่ วันที่มีมติ                                     | ชื่อเรื่อง                                           | ชื่อประเด็น                      | สถานะ                           |  |  |  |  |  |
| <u>20/11/2556</u> <u>-</u> <u>01/10/2556</u>                          | ขอความเห็นชอบช่วยเหลือเกษตรกร ผู้ประสบอุทกภัยปี 2554 | <u>การกำหนดแนวทางการจ่ายเงิน</u> | <u>หน่วยงานรายงาน ปคร. แล้ว</u> |  |  |  |  |  |
| ¢                                                                     | เช 🕫 [พนัก 1] (-> (-) โ                              | 0 -                              | แสด                             |  |  |  |  |  |
| 🔒 นำออกข้อมูล                                                         |                                                      |                                  |                                 |  |  |  |  |  |

![](_page_17_Picture_0.jpeg)

![](_page_17_Picture_2.jpeg)

| ข้อมูลทั่วไป                                                                                                    |                       |                       |                                   |                            |                    |           |  |
|----------------------------------------------------------------------------------------------------|-----------------------|-----------------------|-----------------------------------|----------------------------|--------------------|-----------|--|
| <b>รหัสเรื่อง</b> 570818-04                                                                                                    |                       |                       |                                   |                            |                    |           |  |
| เรื่อง                                                                                                    |                       | ขอความเห็นชอบช่วยเหล่ | ลือเกษตรกร ผู้ประสบอุทกภัยปี 2554 | กรณีพิเศษ (สมโอและทุเรียน) |                    |           |  |
| <b>ประเด็น</b><br>การกำหนดแนวทางการจ่ายเงินช่วยเหลือให้เกษตรกรผู้ประสบอุทกภัยนำเงินที่ใต้รับการช่วยเหลือไปใช้สำหรับการเพาะปลูกและพื้นฟูส้มโอแล<br>แทนของเดิมที่ได้รับความเสียหายและผลการจ่ายเงินช่วยเหลือฯ |                       |                       |                                   |                            | ะฟื้นฟูส้มโอและ    | ทุเรียนทด |  |
| สถานะ                                                                                                    |                       | หน่วยงานรายงาน ปคร.   | แล้ว                              |                            |                    |           |  |
| ข้อมูลโดยละเอียด                                                                                                    | ข้อความแจ             | ถังหน่วยงานในสัง      | หน่วยงานในสังกัดรายงานผล          | ติดตามผลการดำเนินงาน       | สรุปรายงานส่ง สลค. |           |  |
| ข้อมูลโดยละเอียด                                                                                                    |                       |                       | 2.2                               |                            |                    |           |  |
| รหัสเรื่อง                                                                                                    |                       | 570818-04             |                                   |                            |                    |           |  |
| สถานะ                                                                                                    |                       | หน่วยงานรายงาน ปคร.   | . ແລ້ວ                            |                            |                    |           |  |
| วันที่ ครม. มีมติ                                                                                                    |                       | 01/10/2556            |                                   |                            |                    |           |  |
| กำหนดเวลารายงาน                                                                                                    | <del>ารม. (วัน)</del> | 01/11/2556            |                                   |                            |                    |           |  |
| วันครบกำหนด                                                                                                    |                       | 20/11/2556            |                                   |                            |                    |           |  |
| จำนวนวันคงเหลือ                                                                                                    |                       | -272                  |                                   |                            |                    |           |  |
| รหัสเรื่องเข้า ครม.                                                                                                    |                       | พิจารณาปกติ20         |                                   |                            |                    |           |  |
| ชื <b>่อเรื่อง (ตาม มติ)</b> ขอความเห็นชอบช่วยเหลือเกษตรกร ผู้ประสบอุทกภัยปี 2554 กรณีพิเศษ (ส้มโอและทเรียน)                                                                                               |                       |                       |                                   |                            |                    |           |  |

|     |         |                      |            | 3) <u>ขั้น</u>                          | <u>เตอนที่ 3</u> เลือก                                                                                                    | เรื่องรายง                 | านผล                       |                    |         |             |
|-----|---------|----------------------|------------|-----------------------------------------|----------------------------------------------------------------------------------------------------|----------------------------|----------------------------|--------------------|---------|-------------|
| (i  | ริ่มด้น |                      |            | 2 → 3                                   | <ul> <li>&gt;สิ้นสุด</li> </ul>                                                                                                    |                            |                            |                    |         |             |
|     |         |                      |            |                                         |                                                                                                    |                            |                            |                    | ဓ พิมพ์ | 0 กลับ      |
|     | ข้อมูล  | ทั่วไป               |            |                                         |                                                                                                    |                            |                            |                    |         |             |
|     | รหัสเรื | ้อง                  |            | 570818-04                               |                                                                                                    |                            |                            |                    |         |             |
|     | เรื่อง  |                      |            | ขอความเห็นชอบช่วย                       | เหลือเกษตรกร ผู้ประสบอุ                                                                                                    | ทกภัยปี 2554 ก             | รณีพิเศษ (ส้มโอและทุเรียน) |                    |         |             |
|     | ประเด็  | iu                   |            | การกำหนดแนวทางก<br>แทนของเดิมที่ได้รับค | ารกำหนดแนวทางการจ่ายเงินช่วยเหลือให้เกษตรกรผู้ประสบอุทกภัยน่าเงินที่ได้รับการช่วยเหลือไปใช้สำหรับการเพาะปลูกและพื้นฟูสัมโอและทุเรียนทด<br>ทนของเดิมที่ได้รับความเสียหายและผลการจ่ายเงินช่วยเหลือฯ |                            |                            |                    |         |             |
|     | สถาน    | z                    |            | หน่วยงานรายงาน ปด                       | ยงานรายงาน ปคร. แล้ว                                                                                                    |                            |                            |                    |         |             |
|     | ข้อมู   | มูลโดยละเอียด        | ข้อความแ   | จ้งหน่วยงานในสังกัด                     | หน่วยงานในสังกัด                                                                                                    | รายงานผล                   | ติดตามผลการดำเนินงาน       | สรุปรายงานส่ง สลค. |         |             |
|     | รายง    | านผล                 |            |                                         |                                                                                                    |                            |                            |                    |         | 0           |
| _   |         |                      | หน่วยงานใน | ส้งกัด 🗘                                | ผู้รายงาน                                                                                                    | วันที่ส่งรายงา             | น สถานะ                    |                    |         |             |
| F0- | 1       | <u>กรมส่งเสริมกา</u> | รเกษตร     |                                         | <u>นายส่วนราชการ ทดสอบ</u>                                                                                                    | <u>19/08/2557</u>          | <u>รายงาน ปคร.</u>         |                    |         |             |
| Ч   | 3.1     |                      |            |                                         |                                                                                                    |                            |                            |                    |         |             |
| I   | φ       |                      |            |                                         | 14 ×4 M                                                                                                    | ม้า <mark>1 🔰 จาก</mark> 1 | Þ≻ ÞI 5 ▼                  |                    | แสดง 1  | 1 - 1 จาก 1 |
|     |         |                      |            |                                         |                                                                                                    |                            |                            |                    | 🚨 พิมพ์ | 🖸 กลับ      |

![](_page_18_Picture_0.jpeg)

![](_page_18_Picture_2.jpeg)

| (เริ่มต้น) → 1                                                                                                    | 2 → 3 → (āuan)                                                                       |  |  |  |  |  |
|----------------------------------------------------------------------------------------------------|--------------------------------------------------------------------------------------|--|--|--|--|--|
|                                                                                                    |                                                                                      |  |  |  |  |  |
| ข้อมูลโดยละเอียด ข้อความแจ้                                                                                                    | ้งหน่วยงานในสังกัด หน่วยงานในสังกัดรายงานผล ดิดตามผลการดำเนินงาน สรุปรายงานส่ง สลด.  |  |  |  |  |  |
| รายงานผล                                                                                                    | 0                                                                                    |  |  |  |  |  |
| หน่วยงานในสัง                                                                                                    | ภัด≜ ผู้รายงาน วันที่ส่งรายงาน สถานะ                                                 |  |  |  |  |  |
| 1 <u>กรมส่งเสริมการเกษตร</u>                                                                                                    | <u>นายส่วนราชการ ทดสอบ</u> <u>19/08/2557</u> <u>รายงาน ปคร.</u>                      |  |  |  |  |  |
| φ                                                                                                    | เช 👓 หน้า 1 = จาก 1 🗪 ะ 5 - แสดง 1 - 1 จาก 1                                         |  |  |  |  |  |
| รายงานผล                                                                                                    |                                                                                      |  |  |  |  |  |
| ชื่อหน่วยงาน                                                                                                    | กรมส่งเสริมการเกษตร                                                                  |  |  |  |  |  |
| ข้อมูล ณ วันที่                                                                                                    | 28/05/2557                                                                           |  |  |  |  |  |
| <i>ขยมูส แรมก</i> 26/ <i>03/2537</i><br>รายละเลียดการรายงานผล ทำการมอบเงินช่วยเหลือ ให้เกษตรกรผู้ประสบอุทกภัย โดยเงินมากสุดต่อดรัวเรือนละ 100,000 บาท ขึ้นอยู่กับความเสียหายที่เกิดขึ้น |                                                                                      |  |  |  |  |  |
| ไฟล์แบบ -                                                                                                    |                                                                                      |  |  |  |  |  |
| ข้อความแจ้งกลับ                                                                                                    |                                                                                      |  |  |  |  |  |
|                                                                                                    |                                                                                      |  |  |  |  |  |
|                                                                                                    | .ii.                                                                                 |  |  |  |  |  |
|                                                                                                    | กรณีส่งคืนส่วนราชการ                                                                 |  |  |  |  |  |
| สถานะ                                                                                                    | รายงาน ปดร.                                                                          |  |  |  |  |  |
| รายละเอียดผู้รายงาน                                                                                                    |                                                                                      |  |  |  |  |  |
| ผู้รายงาน                                                                                                    | นายส่วนราชการ ทดสอบ                                                                  |  |  |  |  |  |
| ตำแหน่ง                                                                                                    | •                                                                                    |  |  |  |  |  |
| อีเมล์                                                                                                    | d@d.com                                                                              |  |  |  |  |  |
| เบอร์โทรศัพท์                                                                                                    | •                                                                                    |  |  |  |  |  |
| เบอร์โทรสาร                                                                                                    | •                                                                                    |  |  |  |  |  |
| เบอร์โทรศัพท์มือถือ                                                                                                    | 025554552                                                                            |  |  |  |  |  |
|                                                                                                    | 🕫 ส่งกลับส่วนราช 🌉 🕫 รับและส่งรายงาน สลค. 🛛 🕲 ปิด                                    |  |  |  |  |  |
|                                                                                                    |                                                                                      |  |  |  |  |  |
|                                                                                                    | <mark>3.2</mark> ₽ พิมพ์ O กลับ                                                      |  |  |  |  |  |
|                                                                                                    |                                                                                      |  |  |  |  |  |
| 3.1 เลือกรายการที่ต้อ                                                                                                    | องการรายงานผล                                                                        |  |  |  |  |  |
| 3.2 กดปุ่ม <b>ธ รับแล</b> ะ                                                                                                    | ะส่งรายงาน สลค.<br>เพื่อรับรายงานจากส่วนราชการในสังกัด และระบบจะข้อมูลกลับไปยัง สลค. |  |  |  |  |  |

![](_page_19_Picture_0.jpeg)

![](_page_19_Picture_1.jpeg)

## 3.4 การแจ้งแก้ไขรายงานที่ได้รับจากส่วนราชการในสังกัด

เจ้าหน้าที่ ปคร./ผู้ช่วยเจ้าหน้าที่ ปคร. สามารถแจ้งแก้ไขรายงานที่ได้รับจากส่วนราชการในสังกัดได้ มีขั้นตอนการ ทำงาน ดังภาพต่อไปนี้

![](_page_19_Figure_4.jpeg)

![](_page_19_Figure_5.jpeg)

ภาพแสดงขั้นตอนการแจ้งแก้ไขรายงานที่ได้รับจากส่วนราชการในสังกัด

![](_page_20_Picture_0.jpeg)

![](_page_20_Picture_2.jpeg)

- หน้าจอการทำงานในขั้นตอนการแจ้งแก้ไขรายงานที่ได้รับจากส่วนราชการในสังกัด 3.4.2 1)
  - <u>ขั้นตอนที่ 1</u> เข้าสู่เมนู รายการเรื่องที่ได้รับมอบหมาย (ปคร.)

| (เริ่มต้น) → 1 |                        | สั้นสุด                                 |
|----------------|------------------------|-----------------------------------------|
|                | เมนูการใช้งาน          | 📕 พ้นก่าหนดติดตามผล 📃 ครบก่าหนดการติ    |
|                | หน้าหลัก               | อัมหาลาก ทั้งพบค                        |
|                | แจ้งมติเร่งด่วน        |                                         |
|                | เรื่องที่ได้รับมอบหมาย |                                         |
|                | รายงาน ปคร.            | 🗋 🐡 ຮາຍຄາວເຮົາມນີ້ໄດ້ຮັບພວມມາມາຍ (Jes.) |
|                | จัดการระบบ<br>รหัส :   | 0 ⇒ รายการข้อความแจ้งจากส่วนราชการ      |
|                |                        |                                         |
| a              | ส่ สหยุ่ม              | ۹ ۵۲ I ۵ ۵۲/۷۷                          |

เลือกเมนู "เรื่องที่ได้รับมอบหมาย" และคลิกเลือกเมนูย่อย "รายการเรื่องที่ได้รับมอบหมาย (ปคร.)"

<u>ขั้นตอนที่ 2</u> เลือกเรื่องที่ได้รับมอบหมาย 2)

| (133   | (เริ่มดัน → 1 → 2 → 3 → สิ้นสุด                                                  |       |             |                                                      |                                  |                                 |  |  |  |
|--------|----------------------------------------------------------------------------------|-------|-------------|------------------------------------------------------|----------------------------------|---------------------------------|--|--|--|
| เรื่อง | เรื่องที่ได้รับมอบหมาย (ปคร.)                                                    |       |             |                                                      |                                  |                                 |  |  |  |
| ค้นหา  | ค้นหาจาก ทั้งหมด ▼ ขอความเห็นชอบช่วย 🖉 ค้นหา 🛛 เริ่มใหม่ <u>ค้นหาขึ้นสูง</u>     |       |             |                                                      |                                  |                                 |  |  |  |
| รายกา  | เรเรื่องที่ได้รับมอะ                                                             | บหมาย |             |                                                      |                                  |                                 |  |  |  |
|        | วันที่ครบกำหนะ                                                                   | คงเหเ | วันที่มีมติ | ชื่อเรื่อง                                           | ชื่อประเด็น                      | สถานะ                           |  |  |  |
| R      | 20/11/2556                                                                       | 1     | 01/10/2556  | ขอความเห็นชอบช่วยเหลือเกษตรกร ผู้ประสบอุทกภัยปี 2554 | <u>การกำหนดแนวทางการจ่ายเงิน</u> | <u>หน่วยงานรายงาน ปคร. แล้ว</u> |  |  |  |
| ¢      | 2011/2330     01/10/2330     Half I BUNKED DE DE DE DE DE DE DE DE DE DE DE DE D |       |             |                                                      |                                  |                                 |  |  |  |
| 🔒 u'   | าออกข้อมูล                                                                       |       |             |                                                      |                                  |                                 |  |  |  |

![](_page_21_Picture_0.jpeg)

![](_page_21_Picture_2.jpeg)

| ข้อมูลทั่วไป                                                                                                    |                              |                                   |                             |  |           |  |
|----------------------------------------------------------------------------------------------------|------------------------------|-----------------------------------|-----------------------------|--|-----------|--|
| รหัสเรื่อง 570818-04                                                                                                    |                              |                                   |                             |  |           |  |
| รื่อง                                                                                                    | ขอความเห็นชอบช่วยเห          | ลือเกษตรกร ผู้ประสบอุทกภัยปี 2554 | กรณีพิเศษ (ส้มโอและทุเรียน) |  |           |  |
| <b>ประเด็น</b><br>การกำหนดแนวทางการจ่ายเงินช่วยเหลือให้เกษตรกรผู้ประสบอุทกภัยน่าเงินที่ได้รับการช่วยเหลือไปใช้สำหรับการเพาะปลูกและพื้นฟูส้มโอและทุเ<br>แทนของเดิมที่ได้รับความเสียหายและผลการจ่ายเงินช่วยเหลือา |                              |                                   |                             |  | ทุเรียนทด |  |
| สถานะ                                                                                                    | หน่วยงานรายงาน ปคร.          | แล้ว                              |                             |  |           |  |
| ข้อมูลโดยละเอียด ข้อความแจ้งหน่วยงานในสัญญา หน่วยงานในสังกัดรายงานผล ติดตามผลการดำเนินงาน สรุปรายงานส่ง สลด.                                                                                                    |                              |                                   |                             |  |           |  |
| ข้อมูลโดยละเอียด                                                                                                    |                              | 2.2                               |                             |  |           |  |
| รหัสเรื่อง                                                                                                    | 570818-04                    |                                   |                             |  |           |  |
| สถานะ                                                                                                    | หน่วยงานรายงาน ปคร           | . ແລ້ວ                            |                             |  |           |  |
| วันที่ ครม. มีมติ                                                                                                    | 01/10/2556                   |                                   |                             |  |           |  |
| กำหนดเวลารายงาน คร                                                                                                    | ມ <b>. (</b> ງັນ) 01/11/2556 |                                   |                             |  |           |  |
| วันครบกำหนด                                                                                                    | 20/11/2556                   |                                   |                             |  |           |  |
| จำนวนวันคงเหลือ                                                                                                    | -272                         |                                   |                             |  |           |  |
| รหัสเรื่องเข้า ครม.                                                                                                    | พิจารณาปกติ20                |                                   |                             |  |           |  |
| <b>ชื่อเรื่อง (ตาม มติ)</b> ขอความเห็นซอบช่วยเหลือเกษตรกร ผู้ประสบอุทกภัยปี 2554 กรณีพิเศษ (สมโอและทุเรียน)                                                                                                    |                              |                                   |                             |  |           |  |

|      |                         |               | 3) <u>ขัน</u>                           | <u>เตอนท์ 3</u> เลือกเ                                                                                                    | ร่องรายงา                   | นผล                       |                    |                  |
|------|-------------------------|---------------|-----------------------------------------|----------------------------------------------------------------------------------------------------|-----------------------------|---------------------------|--------------------|------------------|
| (i   | ริ่มต้น 🔶 1             | → 2           | → 3                                     | <ul> <li>&gt;สิ้นสุด</li> </ul>                                                                                                    |                             |                           |                    |                  |
|      |                         |               |                                         |                                                                                                    |                             |                           |                    | 🚨 พิมพ์ 🖸 กลับ   |
|      | ข้อมูลทั่วไป            |               |                                         |                                                                                                    |                             |                           |                    |                  |
|      | รหัสเรื่อง              |               | 570818-04                               |                                                                                                    |                             |                           |                    |                  |
|      | เรื่อง                  |               | ขอความเห็นชอบช่วย                       | เหลือเกษตรกร ผู้ประสบอุ                                                                                                    | ทกภัยปี 2554 กร             | ณีพิเศษ (ส้มโอและทุเรียน) |                    |                  |
|      | ประเด็น                 |               | การกำหนดแนวทางก<br>แทนของเดิมที่ได้รับศ | รกำหนดแนวทางการจ่ายเงินช่วยเหลือให้เกษตรกรผู้ประสบอุทกภัยน่าเงินที่ได้รับการช่วยเหลือไปใช้สำหรับการเพาะปลูกและพื้นฟูสัมโอและทุเรียนทด<br>หนของเดิมที่ได้รับความเสียหายและผลการจ่ายเงินช่วยเหลือฯ |                             |                           |                    |                  |
|      | สถานะ                   |               | หน่วยงานรายงาน ปด                       | ยงานรายงาน ปคร. แล้ว                                                                                                    |                             |                           |                    |                  |
|      | ข้อมูลโดยละเอียด        | ข้อความแจ้    | ังหน่วยงานในสังกัด                      | หน่วยงานในสังกัด                                                                                                    | เรายงานผล                   | ติดตามผลการดำเนินงาน      | สรุปรายงานส่ง สลค. |                  |
|      | รายงานผล                |               |                                         |                                                                                                    |                             |                           |                    | 0                |
|      |                         | หน่วยงานในส่  | ไงกัด ≎                                 | ผู้รายงาน                                                                                                    | วันที่ส่งรายงาเ             | เ สถานะ                   |                    |                  |
| Fr A | 1 <u>กรมส่งเสริมการ</u> | <u>รเกษตร</u> |                                         | <u>นายส่วนราชการ ทดสอบ</u>                                                                                                    | <u>19/08/2557</u>           | <u>รายงาน ปคร.</u>        |                    |                  |
| Ŭ    | 3.1                     |               |                                         |                                                                                                    |                             |                           |                    |                  |
|      |                         |               |                                         |                                                                                                    |                             |                           |                    |                  |
|      |                         |               |                                         |                                                                                                    |                             |                           |                    |                  |
|      | φ                       |               |                                         | 14 <4 N1                                                                                                    | เ้า <mark>1</mark> ุ ิจาก 1 | ▶> ▶1 5 ¥                 |                    | แสดง 1 - 1 จาก 1 |
|      |                         |               |                                         |                                                                                                    |                             |                           |                    | 🚨 พิมพ์ 🖸 กลับ   |

ะ 

![](_page_22_Picture_0.jpeg)

![](_page_22_Picture_2.jpeg)

| เริ่มต้น > 1                                                                           | 2 → 3 → สิ้นสุด                                                                                                    |  |  |  |  |  |  |  |
|----------------------------------------------------------------------------------------|----------------------------------------------------------------------------------------------------|--|--|--|--|--|--|--|
| ข้อมูลโดยละเอียด ข้อความแจ้                                                            | ้งหน่วยงานในสังกัด หน่วยงานในสังกัดรายงานผล ดิดตามผลการดำเนินงาน สรุปรายงานส่ง สลด.                                                          |  |  |  |  |  |  |  |
| รายงานผล                                                                               | 0                                                                                                    |  |  |  |  |  |  |  |
| หน่วยงานในสัง                                                                          | กัด≑ ผู้รายงาน วันที่ส่งรายงาน สถานะ                                                                                                    |  |  |  |  |  |  |  |
| 1 <u>กรมส่งเสริมการเกษตร</u>                                                           | <u>บายส่วนราชการ ทดสอบ 19/08/2557 รายงาน ปคร.</u>                                                                                            |  |  |  |  |  |  |  |
|                                                                                        |                                                                                                    |  |  |  |  |  |  |  |
|                                                                                        |                                                                                                    |  |  |  |  |  |  |  |
| รายงานผล                                                                               | รายงานผล                                                                                                    |  |  |  |  |  |  |  |
| ชอหนวยงาน                                                                              | ชื่อหน่วยงาน กรมส่งเสริมการเกษตร                                                                                                    |  |  |  |  |  |  |  |
| ขอมูล ณ วนท                                                                            | ชอมูล ณ วันที่ 28/05/2557<br>การกระนี้แต่กระนาย การกระนาย เป็นส่วนหรือ ให้และกระนับไซร์ โดยเป็นและระนาย่ายตัวเรือนไป 100,000 มอน นั้นอยู่ดีน |  |  |  |  |  |  |  |
| ไฟอ์แบบ                                                                                | -                                                                                                    |  |  |  |  |  |  |  |
| ข้อความแจ้งกลับ                                                                        |                                                                                                    |  |  |  |  |  |  |  |
|                                                                                        |                                                                                                    |  |  |  |  |  |  |  |
| สถามะ                                                                                  | 1/////////////////////////////////////                                                                                                    |  |  |  |  |  |  |  |
|                                                                                        |                                                                                                    |  |  |  |  |  |  |  |
| ร เอละเออตตุร เอง เน<br>ผู้รายงาน                                                      | นายส่วนราชการ ทดสอบ                                                                                                    |  |  |  |  |  |  |  |
| ดำแหน่ง                                                                                | •                                                                                                    |  |  |  |  |  |  |  |
| อีเมล์                                                                                 | d@d.com                                                                                                    |  |  |  |  |  |  |  |
| เบอร์โทรศัพท์                                                                          |                                                                                                    |  |  |  |  |  |  |  |
| เบอร์โทรสาร                                                                            |                                                                                                    |  |  |  |  |  |  |  |
| เบอร์โทรศัพท์มือถือ                                                                    | 025554552                                                                                                    |  |  |  |  |  |  |  |
|                                                                                        | 🗾 🗉 ส่งกลับส่วนราชการ 🕫 รับและส่งรายงาน สลค. 🕴 ปีด                                                                                           |  |  |  |  |  |  |  |
|                                                                                        |                                                                                                    |  |  |  |  |  |  |  |
|                                                                                        | 3.3 ■ พิมพ์ ■ กลับ                                                                                                    |  |  |  |  |  |  |  |
|                                                                                        |                                                                                                    |  |  |  |  |  |  |  |
| 3.1 เลือกรายการเรื่อ <sub>ง</sub>                                                      | งที่ต้องการ                                                                                                    |  |  |  |  |  |  |  |
| 3.2 กรอกข้อความแจ้                                                                     | <sub>้</sub> งแก้ไขเพื่อให้ส่วนราชการในสังกัดทราบว่าต้องดำเนินการอย่างไร                                                                     |  |  |  |  |  |  |  |
| 3.3 กดปุ่ม 📑 ส่งกลับส่วนราชการ ระบบจะส่งรายงานกลับไปยังส่วนราชการและเปิดสิทธิ์การแก้ไข |                                                                                                    |  |  |  |  |  |  |  |

![](_page_23_Picture_0.jpeg)

![](_page_23_Picture_2.jpeg)

## 3.5 การจัดการผู้ใช้งานของเจ้าหน้าที่ส่วนราชการในสังกัด

เจ้าหน้าที่ ปคร./ผู้ช่วยเจ้าหน้าที่ ปคร. สามารถจัดการผู้ใช้งานของส่วนราชการในสังกัด มีขั้นตอนการทำงาน ดังภาพต่อไปนี้

3.5.1 ขั้นตอนการจัดการผู้ใช้งานของเจ้าหน้าที่ส่วนราชการในสังกัด

ภาพแสดงขั้นตอนการจัดการผู้ใช้งานของเจ้าหน้าที่ส่วนราชการในสังกัด

![](_page_24_Picture_0.jpeg)

![](_page_24_Picture_2.jpeg)

หน้าจอการทำงานในขั้นตอนการจัดการผู้ใช้งานระบบ 3.5.2

<u>ขั้นตอนที่ 1</u> เข้าสู่เมนู "จัดการผู้ใช้งานระบ<sup>ั</sup>บ" 1)

| (เริ่มต้น → 1 → 2 → สิ้นสุด |                        |               |                                     |  |  |  |
|-----------------------------|------------------------|---------------|-------------------------------------|--|--|--|
|                             | เมนูการใช้งาน          |               | 📕 พ้นกำหนดดิดตามผล 📃 ครบกำหนดการดิด |  |  |  |
|                             | หน้าหลัก               |               |                                     |  |  |  |
|                             | แจ้งมติเร่งด่วน        | >             |                                     |  |  |  |
|                             | เรื่องที่ได้รับมอบหมาย | •             | รายการหน่วยงานในสังกัดรายงานผล      |  |  |  |
|                             | รายงาน ปคร.            | >             |                                     |  |  |  |
|                             | จัดการระบบ             | $\rightarrow$ | แบบย่อย                             |  |  |  |
|                             | รหัส :                 | Æ             |                                     |  |  |  |
|                             |                        | Γ             | 🦻 จุดการผู้เชงานระบบ                |  |  |  |
|                             |                        | Ч             | 1                                   |  |  |  |
| 1. เลือกเมนู "จัดการระบบ    | " และคลิกเลือกเมนูย่ย  | DU "ຈິ        | วัดการผู้ใช้งานระบบ"                |  |  |  |

| ค้นหา    | จาก   | ทั้งหมด 🔻    |                            | 🔎 ค้นหา 🔍 เริ่มใ      | ใหม่ <u>ค้นหาขั้นสูง</u> | 2.1                   |               |
|----------|-------|--------------|----------------------------|-----------------------|--------------------------|-----------------------|---------------|
| มู้ใช้งา | นระบบ | I            |                            |                       |                          |                       | 0             |
|          |       | Username     | ชื่อ - นามสกุล             | สังกัด                | กลุ่มผู้ใช้งาน           | เข้าใช้งานครั้งล่าสุด | การใช้งาน     |
| 1        |       | mod02        | <u>อธิวุฒิ เขียนวิจิตร</u> | <u>กองทัพบก</u>       | <u>ส่วนราชการ</u>        | 20/06/2557 15:17:06   | <u>ใช้งาน</u> |
| 2        |       | subarmy      | subarmy subarmy            | <u>กรมราชองครักษ์</u> | <u>ส่วนราชการ</u>        | 24/06/2557 14:42:41   | <u>ใช้งาน</u> |
| 3        |       | test002      | <u>สมหมาย อยู่ดี</u>       | <u>กรมราชองครักษ์</u> | <u>ส่วนราชการ</u>        | 08/08/2557 09:14:36   | <u>ใช้งาน</u> |
| 4        |       | <u>ch002</u> | gwre asdf                  | <u>กรมราชองครักษ์</u> | <u>ส่วนราชการ</u>        | 24/07/2557 16:06:34   | <u>ใช้งาน</u> |
| 5        |       | <u>s001</u>  | s001 s001                  | <u>กรมราชองครักษ์</u> | <u>ส่วนราชการ</u>        | 22/08/2557 15:36:04   | <u>ใช้งาน</u> |

![](_page_25_Picture_0.jpeg)

![](_page_25_Picture_2.jpeg)

| (132        | เริ่มต้น > 1 > 2 > สินสุด                                                                                     |                                                        |                                                     |                              |  |  |  |  |
|-------------|----------------------------------------------------------------------------------------------------|--------------------------------------------------------|-----------------------------------------------------|------------------------------|--|--|--|--|
|             | ผู้ใช้งานระบบ: เพิ่มผู้ใช้งาน                                                                                 |                                                        |                                                     |                              |  |  |  |  |
|             |                                                                                                    |                                                        |                                                     | ิธิบันทึก ∾ เริ่มใหม่ Cิกลับ |  |  |  |  |
|             | ข้อมูลทั่วไป                                                                                                  |                                                        |                                                     |                              |  |  |  |  |
|             | ชื่อผู้ใช้งาน *                                                                                               | s001<br>ใช้ตัวอักษรกาษาอังกฤษตัวเล็กหรือตัวเลขความ     | ยาวระหว่าง 4 - 16 ด้าลักษร และเริ่มดับด้ายด้าลักษระ |                              |  |  |  |  |
|             | รหัสผ่าน *                                                                                                    | ••••                                                   |                                                     |                              |  |  |  |  |
|             |                                                                                                    | กรอกดัวอักษร โดยมีความยาว 4 - 16 ดัวอักษร              | กรอกตัวอักษร โดยมีความขาว 4 - 16 ตัวอักษร           |                              |  |  |  |  |
|             | ยืนยันรหัสผ่าน *                                                                                              | ••••                                                   |                                                     |                              |  |  |  |  |
|             | ดำนำหน้า *                                                                                                    | กรอกรหสผานขาอกครง<br>© มาย © มาง © มางสาว © อื่นๆ      |                                                     |                              |  |  |  |  |
|             | ชื่อ *                                                                                                    | อนุรักษ์                                               |                                                     | 2.2                          |  |  |  |  |
|             | นามสกุล *                                                                                                    | หอมแก้ว                                                |                                                     |                              |  |  |  |  |
|             | เบอร์โทรศัพท์                                                                                                 |                                                        |                                                     |                              |  |  |  |  |
|             | เบอร์โทรสาร                                                                                                   |                                                        |                                                     |                              |  |  |  |  |
|             | เบอร์มือถือ *                                                                                                 | 0905587896                                             |                                                     |                              |  |  |  |  |
|             |                                                                                                    | กรอกเบนเบอรมอดอหลก<br>เพิ่มเบอร์มือดือสำรอง            |                                                     |                              |  |  |  |  |
|             | อีเมล์ *                                                                                                    | anurak@hotmail.com                                     |                                                     |                              |  |  |  |  |
|             |                                                                                                    | กรอกเป็นอีเมล์หลัก<br>เพิ่มอีเมล์สำรอง                 |                                                     |                              |  |  |  |  |
|             | หน่วยงาน *                                                                                                    | กรมราชองครักษ์                                         | •                                                   |                              |  |  |  |  |
|             | ดำแหน่ง                                                                                                    |                                                        |                                                     |                              |  |  |  |  |
|             | ข้อมูลการใช้งาน                                                                                               |                                                        |                                                     |                              |  |  |  |  |
|             | กลุ่มผู้ใช้งาน *                                                                                              | ส่วนราชการ 👻                                           | ~                                                   |                              |  |  |  |  |
|             | การใช้งาน *                                                                                                   | <ul> <li>๏ ใช้งาน</li> <li>๑ ระงับการใช้งาน</li> </ul> |                                                     |                              |  |  |  |  |
|             |                                                                                                    | 🔲 ให้มีการส่งอีเมล์แจ้งชื่อผู้ใช้งานและรทัสผ่าน        | 2.3                                                 |                              |  |  |  |  |
|             |                                                                                                    |                                                        | -<br>A                                              | 🕫 บันทึก 👳 เริ่มใหม่ 🖸 กลับ  |  |  |  |  |
|             |                                                                                                    |                                                        | G                                                   | 2.4                          |  |  |  |  |
|             | + เพิ่มผู้ใช้งาน                                                                                              | ส่                                                     |                                                     |                              |  |  |  |  |
| 2.1         | กดปุ่ม                                                                                                    | เพื่อสร้างบัญชีผู้ใช้งาน                               |                                                     |                              |  |  |  |  |
| 2.2         | กรอกข้อมูล ที่มีเครื่องหมาย * (ดอกจัน) ให้ครบถ้วน                                                             |                                                        |                                                     |                              |  |  |  |  |
| 2.3         | กรอกข้อมูลการใช้งาน เลือกกลุ่มผู้ใช้งาน "ส่วนราชการ" ได้เท่านั้น                                              |                                                        |                                                     |                              |  |  |  |  |
| 2.4         | กดปุ่ม 💆 บันทึก ข้อบันทึกข้อมูลลงในระบบ                                                                       |                                                        |                                                     |                              |  |  |  |  |
| <u>หมาย</u> | ปเหตุ                                                                                                    |                                                        |                                                     |                              |  |  |  |  |
| 1.          | กรณีที่ต้องการลบ ผู้ใจ                                                                                        | ช้งาน ให้กดเลือก ผู้ใช้งานที่ต้อ                       | วงการลบ แล้วกดปุ่ม 📑 💵                              |                              |  |  |  |  |
| 2.          | กรณีที่ต้องการเปิดกา                                                                                          | รใช้งานบัญชีผู้ใช้ ให้กดเลือกผุ้                       | ใช้งานที่ต้องการ แล้วกดปุ่ม 🔽                       | เปิดใช้งาน                   |  |  |  |  |
| 3.          | กรณีที่ต้องการระงับก                                                                                          | ารใช้งานบัญชีผู้ใช้ ให้กดเลือก                         | ผู้ใช้งานที่ต้องการ แล้วกดปุ่ม 🗌                    | 🕲 ระงับการใช้งาน             |  |  |  |  |
| 4.          | กรณีที่ต้องการล้างข้อ                                                                                         | มูลที่กรอกและกรอกข้อมูลให                              | ม่ กดปุ่ม 🔹 เริ่มใหม่                               |                              |  |  |  |  |
| 5.          | กรณีที่ต้องการย้อนกล่                                                                                         | งับไปหน้าก่อนปัจจุบัน กดปุ่ม                           | C กลับ                                              |                              |  |  |  |  |
| 6.          | ้<br>กรณีที่ต้องการแจ้งการยืนยันลงทะเบียนให้กดเลือกผ้ใช้งานที่ต้องการ แล้วกดป่ม 🮯 แจ้งบัญชีผู้ใช้งานทางอีเมล์ |                                                        |                                                     |                              |  |  |  |  |
|             | યું ૧                                                                                                    |                                                        |                                                     |                              |  |  |  |  |